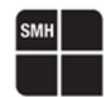

18/07/2024 Driver v. 5.03 Moreno Ortolan

# Interfacing FlashRunner 2.0 with CPLD

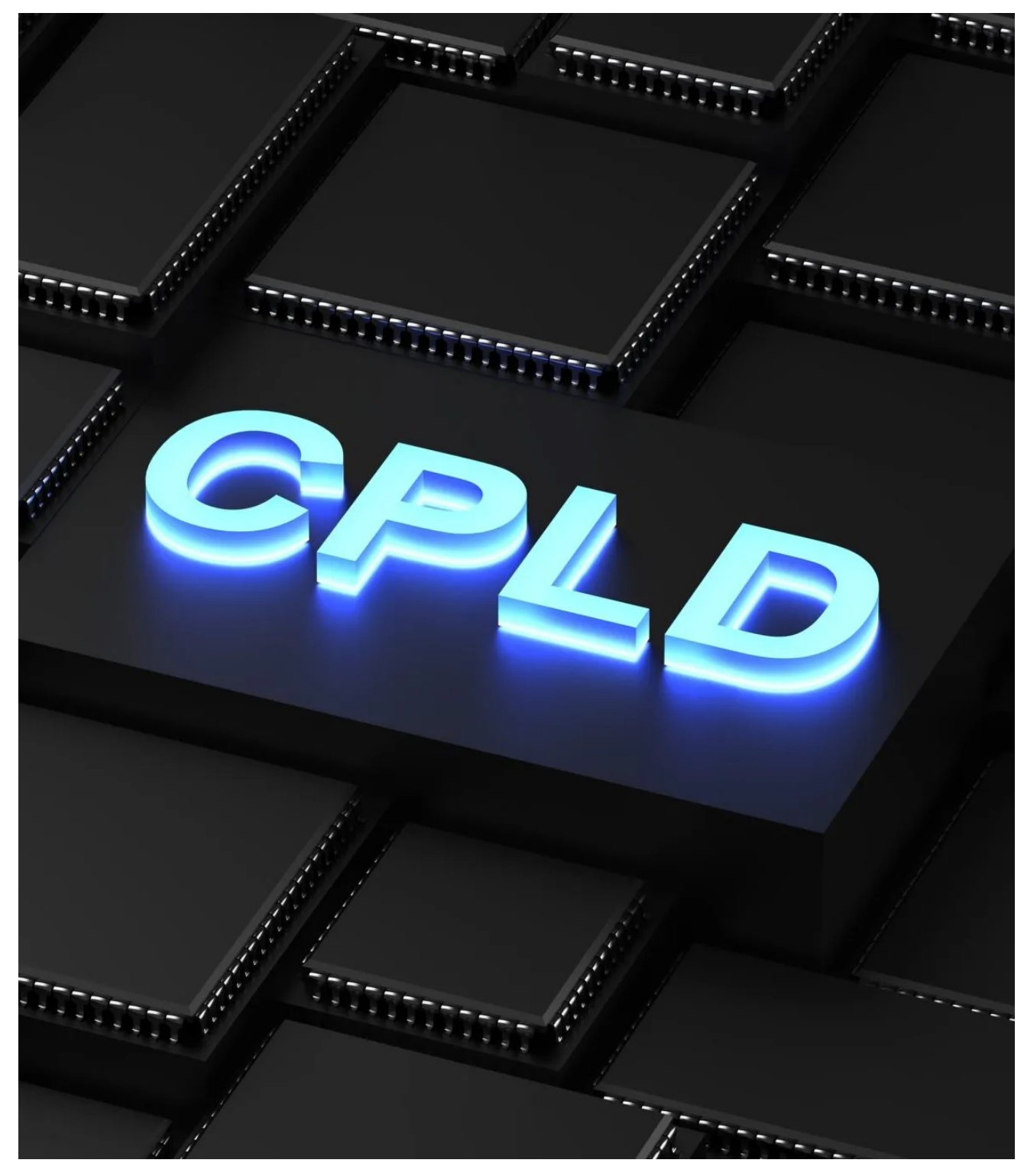

HQ and Registered Office Via Giovanni Agnelli 1 33083 Villotta di Chions (PN) Italy Società Unipersonale Capitale sociale €102.040 P.I. 01697470936 C.F. 01697470936 REA PN-97255 D-U-N-S<sup>®</sup> 51-724-9350 T + 39 0434 421 111 F + 39 0434 639 021 UNIVERSAL PRODUCTION IN-SYSTEM PROGRAMMING

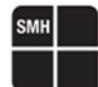

# **CPLD Introduction**

A **Complex Programmable Logic Device CPLD** is a programmable logic device with complexity between that of PALs and FPGAs, and architectural features of both.

The main building block of the CPLD is a macrocell, which contains logic implementing disjunctive normal form expressions and more specialized logic operations.

CPLD device must be programmed using a SVF or VME source file.

Starting for example from a **.pof** or **.jed** file, you can create a **.svf** to program the CPLD. The conversion steps involve the use of silicon producer tools, to convert the **.pof** or **.jed** into an **.svf** file Once the file to program is an **.svf** file it has to be converted into a **.frb** file.

The SVF to FRB conversion can be done with **Workbench v. 3.09.01** or higher and/or with command line **FRB converter v. 3.09.01** or higher.

You can also convert the SVF to VME with svf2vme12.exe contained in the FlashRunner Workbench installation folder.

If your SVF file has some comments inside that and you convert it into FRB or VME file using the setting "keep comments", only comments starting with "!->" will be shown on the Workbench Real Time Log.

#### For example, if inside the SVF file you add the following comments:

- *!-> Check the IDCODE*
- *!-> Program Bscan register*
- !-> Enable the programming mode
- *!->* Erase the device
- *!-> Read the status bit*
- !-> Program Fuse Map
- !-> Program USERCODE
- *!-> Read the status bit*
- !-> Verify Fuse Map
- !-> Verify USERCODE
- !-> Program DONE bit
- *!-> Read the status bit*
- !-> Exit the programming mode
- !-> Verify SRAM DONE Bit

#### During the program you can observe this into Real Time Log from CPLD driver version 5.02:

| Processing Virtual Machine File (VME).       |
|----------------------------------------------|
| * VME Version: 12.1.                         |
| * VME file type: compressed.                 |
| * VME Vendor: Lattice.                       |
| * SVF frequency is different from selected f |
| * Requested Clock is 1.00 MHz.               |
| * Generated Clock is 1.00 MHz.               |
| * Good samples: 16 [Range 0-15].             |
| * ID-Code Read: 0x01285043.                  |
| * [VME] - Check the IDCODE                   |
| * Elapsed time is 0.002 s.                   |
| * [VME] – Program Bscan register             |
| * Elapsed time is 0.005 s.                   |
| * [VME] - Enable the programming mode        |
| * Elapsed time is 0.002 s.                   |
| * [VME] - Erase the device                   |
| * Elapsed time is 1.875 s.                   |
| * [VME] - Read the status bit                |
| * Elapsed time is 0.008 s.                   |
| * [VME] - Program Fuse Map                   |
| * Elapsed time is 0.106 s.                   |
| * [VME] - Program USERCODE                   |
| * Elapsed time is 0.959 s.                   |
| * [VME] - Read the status bit                |
| * Elapsed time is 0.014 s.                   |
| * [VME] - Verify Fuse Map                    |
| * Elapsed time is 0.102 s.                   |
| * [VME] - Verify USERCODE                    |
|                                              |

SMH Technologies S.r.l.

Società Unipersonale

 HQ and Registered Office
 Capitale sociale €102.040

 Via Giovanni Agnelli 1
 P.I. 01697470936

 33083 Villotta di Chions (PN) Italy
 C.F. 01697470936

**REA** PN-97255

02.040 D T F

D-U-N-S<sup>®</sup> 51-724-9350 T + 39 0434 421 111 F + 39 0434 639 021 UNIVERSAL PRODUCTION IN-SYSTEM PROGRAMMING

### →smh-tech.com

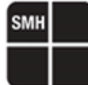

- Elapsed time is 0.014 s. [VME] Exit the programming mode
- Elapsed time is 0.005 s. [VME] Verify SRAM DONE Bit

# **CPLD** generation of SVF file

Typically, we need to execute some steps to obtain an FRB file starting from a POF/JED/Another format file for CPLDs. Now we make some examples on of how to convert a JED file to an FRB file.

POF or JED files are typically based on CPLD semiconductor manufacturer, so we will use the following silicon producer tools:

- Lattice Diamond Programmer
- Xilinx Impact

# **Conversion from JED to SVF using Diamond Programmer (Lattice CPLDs)**

For Lattice CPLDs you can use Diamond Programmer. From Diamond Programmer open the Deployment Tool utility:

| 🤮 Diamond Progr      | rammer *                   |                            |                  |            | _                      |   | $\times$ |
|----------------------|----------------------------|----------------------------|------------------|------------|------------------------|---|----------|
| File Edit View       | Design Help                |                            |                  |            |                        |   |          |
| 안 🖻 🔚 🔮              | 😁 JTAG Scan                |                            |                  |            |                        |   |          |
| Enable Status        | 🙀 Check XCF Project        | )evice                     | Operation        |            |                        |   | ^        |
| 1 🖂 🕜                | 🤹 Program                  | Bynass                     |                  | Cable Set  | tings                  |   |          |
|                      |                            | bypass                     |                  | _          | Detect Cable           |   |          |
|                      | Clear Log File             |                            |                  | Cable:     | HW-USBN-2B (FTDI)      | - |          |
|                      |                            |                            |                  | Port       | FTUSB-0                | • |          |
|                      | Utilities •                | 🛐 Deployment Tool          |                  | 5          |                        |   |          |
|                      | BSCAN Configuration        | 🙆 Download Debugger        |                  | Custom p   | ort:                   |   |          |
|                      |                            | 😂 🛛 Model 300 Programmer   |                  | 음 Programm | ing Speed Settings     |   |          |
|                      |                            | 🔰 Programming File Utility |                  | E O Use d  | efault Clock Divider   |   |          |
|                      |                            |                            |                  | 분 O Use o  | ustom Clock Divider    |   |          |
|                      |                            |                            |                  | 0          |                        |   |          |
|                      |                            |                            |                  | TCK Div    | der Setting (0-30x): 1 | Ŧ |          |
|                      |                            |                            |                  | T/O Sottio |                        |   |          |
|                      |                            |                            |                  | 1/0 Setur  | ys                     |   |          |
| <                    |                            |                            |                  | Use d      | efault I/O settings    |   |          |
| Output               |                            |                            | Info             |            | istom I/O settings     |   |          |
| Output               | and A M DIN 20 (Decellar)) |                            |                  |            |                        |   | • •      |
| Programmer device da | atabase loaded             |                            | ID ID            |            | Message                |   |          |
|                      |                            |                            |                  |            |                        |   |          |
|                      |                            |                            |                  |            |                        |   |          |
|                      |                            |                            |                  |            |                        |   |          |
|                      |                            |                            |                  |            |                        |   |          |
|                      |                            |                            |                  |            |                        |   |          |
|                      |                            |                            |                  |            |                        |   |          |
|                      |                            |                            |                  |            |                        |   |          |
| Output Td Cons       | ole                        |                            | Error Warning In | ifo        |                        |   |          |
|                      |                            |                            |                  |            |                        |   |          |
|                      |                            |                            |                  |            |                        |   |          |
|                      |                            |                            |                  |            |                        |   |          |
|                      |                            |                            |                  |            |                        |   |          |

SMH Technologies S.r.l.

HQ and Registered Office Via Giovanni Agnelli 1 33083 Villotta di Chions (PN) Italy Società Unipersonale

Capitale sociale €102.040 P.I. 01697470936 C.F. 01697470936 **REA** PN-97255

D-U-N-S® 51-724-9350 T + 39 0434 421 111 F + 39 0434 639 021

UNIVERSAL PRODUCTION IN-SYSTEM PROGRAMMING

# ѕмн

### Select Tester – SVF Single Device:

| Diamond Deployment Tool - Getting Started ? |                     |   |       |  |  |  |  |  |  |  |
|---------------------------------------------|---------------------|---|-------|--|--|--|--|--|--|--|
| Create New [                                | Deployment          |   |       |  |  |  |  |  |  |  |
| Function Type:                              | Tester              | • |       |  |  |  |  |  |  |  |
| Output File Type:                           | SVF - Single Device | • |       |  |  |  |  |  |  |  |
| 🔿 Open an Exis                              | ting Deployment     |   |       |  |  |  |  |  |  |  |
| Recent Files:                               |                     | ~ |       |  |  |  |  |  |  |  |
|                                             | OK                  | C | llose |  |  |  |  |  |  |  |

### Add JED file:

|      | Diamond Deployment Tool- project0.ddt*                |               | —              | $\times$ |
|------|-------------------------------------------------------|---------------|----------------|----------|
| File | Edit Help                                             |               |                |          |
| ę    | ) 🖾 🔚 📧 🚥 💷 🐨 🚟 🌌                                     |               |                |          |
| Tes  | ter: SVF - Single Device                              |               |                |          |
| 9    | tep 1 of 4: Select Input File(s)                      |               |                |          |
|      | File Name (*.jed *.isc *.bit *.rbt)                   | Device Family | Device         |          |
| 1    | C:/Users/mburzo/Desktop/JED Firmware/CPLD_example.jed | MachXO3D      | LCMXO3D-9400HC |          |
| 2    |                                                       |               |                |          |
|      |                                                       |               |                |          |
|      |                                                       |               |                |          |
|      |                                                       |               |                |          |
|      |                                                       |               |                |          |
|      |                                                       |               |                |          |
|      |                                                       |               |                |          |
|      |                                                       |               |                |          |
| L    |                                                       |               |                |          |
|      |                                                       |               |                |          |

#### Select the operation:

| 🚽 Diamond    | Deployment Tool- project0.dd     | t*            |     | _        |    | )  |
|--------------|----------------------------------|---------------|-----|----------|----|----|
| ile Edit H   | Help                             |               |     |          |    |    |
| 🖰 🖆 (        |                                  | SVF 🔛 🗾       | LOG |          |    |    |
| ester: SVF - | Single Device                    |               |     |          |    |    |
| Step 2 of 4  | : SVF Options                    |               |     |          |    |    |
| 0            | ELACU Essas Desarray Verifi      |               | _   |          |    |    |
| Operation:   | FLASH Erase, Program, verity     |               | •   |          |    |    |
| Write Hea    | ader and Comments                |               |     |          |    |    |
| Rev D Sta    | andard SVF                       |               |     |          |    |    |
| RUNTEST      | from Rev C                       |               |     |          |    |    |
| For Erase    | , Program, and Verify Operations | , Skip Verify |     |          |    |    |
| Include Ri   | ESET at the End of the SVF File  |               |     |          |    |    |
| Set Maxim    | num Data Size per Row (Kbits):   | 64            | 7   |          |    |    |
|              |                                  |               |     |          |    |    |
|              |                                  |               |     |          |    |    |
|              |                                  |               |     |          |    |    |
|              |                                  |               |     |          |    |    |
|              |                                  |               |     |          |    |    |
|              |                                  |               |     |          |    |    |
|              |                                  |               |     | Previous | Ne | xt |

HQ and Registered Office Via Giovanni Agnelli 1 33083 Villotta di Chions (PN) Italy Società Unipersonale Capitale sociale €102.040 P.I. 01697470936 C.F. 01697470936 REA PN-97255 D-U-N-S<sup>®</sup> 51-724-9350 T + 39 0434 421 111 F + 39 0434 639 021

### UNIVERSAL PRODUCTION IN-SYSTEM PROGRAMMING

мн

### Select the output file:

| Juamond Deployment lool- projectU.ddt"                              |  |          |   |      |
|---------------------------------------------------------------------|--|----------|---|------|
| le Edit Help                                                        |  |          |   |      |
| 🐣 🖆 🔚 📧 📼 📼 🚥 🌃 🌌 🚨                                                 |  |          |   |      |
| ester: SVF - Single Device                                          |  |          |   |      |
| Step 3 of 4: Select Output File(s)                                  |  |          |   |      |
| Output File1: C:/Users/mburzo/Desktop/JED Firmware/CPLD_example.svf |  |          | ~ |      |
|                                                                     |  |          |   |      |
|                                                                     |  |          |   |      |
|                                                                     |  |          |   |      |
|                                                                     |  |          |   |      |
|                                                                     |  |          |   |      |
|                                                                     |  |          |   |      |
|                                                                     |  |          |   |      |
|                                                                     |  |          |   |      |
|                                                                     |  |          |   |      |
|                                                                     |  |          |   |      |
|                                                                     |  |          |   |      |
|                                                                     |  |          |   |      |
|                                                                     |  | Previous |   | Next |

| Diamond Deployment Tool- project                                                                                                    |                                                     |                                                                                                   |             |          |          |
|----------------------------------------------------------------------------------------------------|-----------------------------------------------------|---------------------------------------------------------------------------------------------------|-------------|----------|----------|
|                                                                                                    | ).ddt*                                              |                                                                                                   | —           |          |          |
| e Edit Help                                                                                                    |                                                     |                                                                                                   |             |          |          |
| 🎦 🖆 🔚 ISC 🚥 JED                                                                                                    | SVF SVF                                             |                                                                                                   |             |          |          |
| ester: SVF - Single Device                                                                                                    |                                                     |                                                                                                   |             |          |          |
| Step 4 of 4: Generate Deployment                                                                                                    |                                                     |                                                                                                   |             |          |          |
|                                                                                                    |                                                     |                                                                                                   |             |          |          |
|                                                                                                    |                                                     |                                                                                                   | Launch      | Debugge  | r        |
| Deployment Tool Summary                                                                                                    |                                                     |                                                                                                   |             |          | ,        |
| Input File 1: C:/Users/mbur                                                                                                    | zo/Desktop                                          | /JED Firmware/CPLD example.jed                                                                    |             |          | ł        |
| Tomate Trile 0.                                                                                                    |                                                     |                                                                                                   |             |          |          |
| Input File 2:                                                                                                    |                                                     |                                                                                                   |             |          |          |
| Input File 2:                                                                                                    |                                                     |                                                                                                   |             |          | •        |
| Command Line<br>"C:/diamond/3.13/bin/nt64/ddtcmd" -oft                                                                                                    | -svfsingle -if T                                    | C:/Users/mburzo/Desktop/JED Firmware/CPLD_example.jed                                             | * -dev LCMX | :03D-940 | н        |
| Command Line<br>"C:/diamond/3.13/bin/nt64/ddtcmd" -of "C<br>-op "FLASH Erase,Program,Verify" -of "C                                                                                  | -svfsingle -if "<br>/Users/mburz                    | C:/Users/mburzo/Desktop/JED Firmware/CPLD_example.jed<br>o/Desktop/JED Firmware/CPLD_example.svf* | " -dev LCMX | :03D-940 | ,<br>DH( |
| Command Line<br>"C:/diamond/3.13/bin/nt64/ddtcmd" -oft<br>-op "FLASH Erase,Program,Verify" -of "C                                                                                    | -svfsingle -if "<br>/Users/mburz                    | C:/Users/mburzo/Desktop/JED Firmware/CPLD_example.jed<br>o/Desktop/JED Firmware/CPLD_example.svf* | -dev LCMX   | :03D-940 | DH       |
| Command Line<br>"C:/diamond/3.13/bin/nt64/ddtcmd" -oft<br>-op "FLASH Erase,Program, Verify" -of "C<br>Puild CVE Eile Operation: Suspended                                            | -svfsingle -if "<br>/Users/mburz                    | C:/Users/mburzo/Desktop/JED Firmware/CPLD_example.jed<br>o/Desktop/JED Firmware/CPLD_example.svf* | " -dev LCMX | :03D-940 | рно      |
| Command Line<br>"C:/diamond/3.13/bin/nt64/ddtcmd" -oft<br>-op "FLASH Erase,Program,Verify" -of "C<br>Build SVF File Operation: Successful.                                           | -svfsingle -if "<br>/Users/mburz                    | C:/Users/mburzo/Desktop/JED Firmware/CPLD_example.jed<br>o/Desktop/JED Firmware/CPLD_example.svf* | -dev LCMX   | :03D-940 | ,<br>DHO |
| Command Line<br>"C:/diamond/3.13/bin/nt64/ddtcmd" -oft<br>-op "FLASH Erase,Program,Verify" -of "C<br>Build SVF File Operation: Successful.<br>Lattice Diamond Deployment Tool has ex | -svfsingle -if "<br>/Users/mburzi                   | C:/Users/mburzo/Desktop/JED Firmware/CPLD_example.jed<br>o/Desktop/JED Firmware/CPLD_example.svf* | -dev LCMX   | 03D-940  | ,<br>DH  |
| Command Line<br>"C:/diamond/3.13/bin/nt64/ddtcmd" -oft<br>-op "FLASH Erase,Program,Verify" -of "C<br>Build SVF File Operation: Successful.<br>Lattice Diamond Deployment Tool has ex | -svfsingle -if "<br>;/Users/mburz<br>ted successful | C:/Users/mburzo/Desktop/JED Firmware/CPLD_example.jed<br>o/Desktop/JED Firmware/CPLD_example.svf* | -dev LCMX   | :03D-940 | ,<br>DH  |

HQ and Registered Office Via Giovanni Agnelli 1 33083 Villotta di Chions (PN) Italy Società Unipersonale Capitale sociale €102.040 P.I. 01697470936 C.F. 01697470936 REA PN-97255 D-U-N-S<sup>®</sup> 51-724-9350 T + 39 0434 421 111 F + 39 0434 639 021 UNIVERSAL PRODUCTION IN-SYSTEM PROGRAMMING

# Conversion from JED to SVF using Impact (Xilinx CPLDs)

For Xilinx CPLDs you can use Impact. Add Xilinx Device by selecting the JED file:

| ne Macchina Visualizza Inserimento Dispositivi                                                                                                    |                                                                                                    |                                                                                              |                                                    |       |
|----------------------------------------------------------------------------------------------------|----------------------------------------------------------------------------------------------------|----------------------------------------------------------------------------------------------|----------------------------------------------------|-------|
| Applications Places System                                                                                                    | Aluto                                                                                                    |                                                                                              |                                                    | (A) 🗖 |
| ······································                                                                                                    |                                                                                                    | ISE IMPAC                                                                                    | CT (P.20131013) - [Boundary <u>Scan]</u>           |       |
| File Edit View Operations Output I                                                                                                    | Debug <u>W</u> indow <u>H</u> elp                                                                                                    |                                                                                              |                                                    |       |
| 🗋 👔 Paste Ctr                                                                                                    | I+V <b>№</b> ?                                                                                                    |                                                                                              |                                                    |       |
| MPACT Add Device                                                                                                    | • 🛱 Add Xilinx Device Ctrl                                                                                                    | +D                                                                                           |                                                    |       |
| Edit SystemACE Collection                                                                                                    | Add Non-Xilinx Device Ctrl                                                                                                    | +К                                                                                           |                                                    |       |
| Edit SystemACE Design                                                                                                    | •                                                                                                    |                                                                                              |                                                    |       |
| Edit PFF Revision                                                                                                    | •                                                                                                    |                                                                                              |                                                    |       |
| M Find Ctr                                                                                                    | I+F                                                                                                    |                                                                                              |                                                    |       |
| Find Ne <u>x</u> t F3                                                                                                    |                                                                                                    |                                                                                              |                                                    |       |
| Preferences                                                                                                    |                                                                                                    |                                                                                              |                                                    |       |
|                                                                                                    |                                                                                                    |                                                                                              |                                                    |       |
|                                                                                                    |                                                                                                    |                                                                                              |                                                    |       |
|                                                                                                    |                                                                                                    |                                                                                              | Right click to Add Device or Initialize JTAG chain |       |
| MPACT Processes                                                                                                    |                                                                                                    |                                                                                              |                                                    |       |
| wanable Operations are.                                                                                                    |                                                                                                    |                                                                                              |                                                    |       |
|                                                                                                    |                                                                                                    |                                                                                              |                                                    |       |
|                                                                                                    |                                                                                                    |                                                                                              |                                                    |       |
|                                                                                                    |                                                                                                    |                                                                                              |                                                    |       |
|                                                                                                    |                                                                                                    |                                                                                              |                                                    |       |
|                                                                                                    |                                                                                                    |                                                                                              |                                                    |       |
|                                                                                                    |                                                                                                    |                                                                                              |                                                    |       |
|                                                                                                    |                                                                                                    |                                                                                              |                                                    |       |
|                                                                                                    |                                                                                                    |                                                                                              |                                                    |       |
|                                                                                                    |                                                                                                    |                                                                                              |                                                    |       |
| Create SVF File:                                                                                                    |                                                                                                    |                                                                                              |                                                    |       |
| Create SVF File:                                                                                                    |                                                                                                    |                                                                                              |                                                    |       |
|                                                                                                    | uruniana) - Oracla VM VictualRay                                                                                                    |                                                                                              |                                                    |       |
| Create SVF File:                                                                                                    | scuzione] - Oracle VM VirtualBox                                                                                                    |                                                                                              |                                                    |       |
| Create SVF File:                                                                                                    | cuzione] - Oracle VM VirtualBox<br>o Dispositivi Aluto                                                                                                    |                                                                                              |                                                    |       |
| Create SVF File:                                                                                                    | scuzione] - Oracle VM VirtualBox<br>Dispositivi Aiuto<br>stem                                                                                                    |                                                                                              |                                                    |       |
| Create SVF File:                                                                                                    | scuzione] - Oracle VM VirtualBox<br>o Dispositivi Akuto<br>stem                                                                                                    | ISE iMPACT (P.20                                                                             | 131013) - [Boundary Scan]                          |       |
| Create SVF File:                                                                                                    | cuzione] - Oracle VM VirtualBox<br>o Dispositivi Aluto<br>stem<br>Output Debug Window H                                                                                                    | ISE iMPACT (P.20                                                                             | 131013) - [Boundary Scan]                          |       |
| Create SVF File:                                                                                                    | cuzione] - Oracle VM VirtualBox<br>Dispositivi Aluto<br>stem<br>Output Debug Window H<br>Cable Auto Connect                                                                                                    | ISE iMPACT (P.20                                                                             | 131013) - [Boundary Scan]                          | -     |
| Create SVF File:                                                                                                    | cuzione] - Oracle VM VirtualBox<br>Dispositivi Aiuto<br>stem<br>Qutput Debug Window H<br>Cable Auto Connect<br>Cable Seture                                                                                                    | ISE iMPACT (P.20<br>elp                                                                      | 131013) - [Boundary Scan]                          |       |
| Create SVF File:                                                                                                    | Cutput Debug Window H<br>Cable Auto Connect<br>Cable Auto Connect<br>Cable Setup                                                                                                    | ISE iMPACT (P.20<br>elp<br>ons                                                               | 131013) - [Boundary Scan]                          |       |
| Create SVF File:                                                                                                    | Cuzione] - Oracle VM VirtualBox<br>Dispositivi Aluto<br>stem<br>Output Debug Window H<br>Cable Auto Connect<br>Cable Setup<br>Cable Reset                                                                                                    | ISE iMPACT (P.20<br>elp                                                                      | 131013) - [Boundary Scan]                          |       |
| Create SVF File:                                                                                                    | Cuzione] - Oracle VM VirtualBox<br>Dispositivi Aluto<br>stem<br>Output Debug Window H<br>Cable Auto Connect<br>Cable Setup<br>Cable Reset<br>Advanced USB Cable Setu                                                                                           | ISE IMPACT (P.20<br>elp<br>ons                                                               | 131013) - [Boundary Scan]                          |       |
| Create SVF File:                                                                                                    | Cutput Debug Window H<br>Cable Auto Connect<br>Cable Auto Connect<br>Cable Auto Connect<br>Cable Reset<br>Advanced USB Cable Setu<br>Cable Disconnect                                                                                                    | ISE iMPACT (P.20<br>elp<br>ons                                                               | 131013) - [Boundary Scan]                          | <br>  |
| Create SVF File:                                                                                                    | Cutput Debug Window H<br>Cable Auto Connect<br>Cable Setup<br>Cable Beset<br>Advanced USB Cable Setu<br>Cable Disconnect<br>Disconnect All Cables                                                                                                    | ISE IMPACT (P.20<br>elp<br>ons                                                               | 131013) - [Boundary Scan]                          |       |
| Create SVF File:<br>ISE_14.7_VIRTUAL_MACHINE [In ese<br>Machina Vsualiza Inserimenti<br>Applications Places Sy<br>File Edit View Operations<br>MPACT Flows<br>Boundary Scan<br>Stream ACE<br>Create PROM File (PROM Fi | Cutput Debug Window H<br>Cable Auto Connect<br>Cable Auto Connect<br>Cable Setup<br>Cable Beset<br>Advanced USB Cable Setu<br>Cable Disconnect<br>Disconnect All Cables                                                                                        | ISE IMPACT (P.20<br>elp<br>ons                                                               | 131013) - [Boundary Scan]                          |       |
| Create SVF File:                                                                                                    | Cutput Debug Window H<br>Cable Auto Connect<br>Cable Auto Connect<br>Cable Setup<br>Cable Beset<br>Advanced USB Cable Setu<br>Cable Disconnect All Cables<br>SVF File                                                                                          | ISE IMPACT (P.20<br>elp<br>ons<br>IP<br>Create SVF File                                      | 131013) - [Boundary Scan]                          |       |
| Create SVF File:                                                                                                    | Cutput Debug Window H<br>Cable Auto Connect<br>Cable Auto Connect<br>Cable Setup<br>Cable Reset<br>Advanced USB Cable Setu<br>Cable Disconnect<br>Disconnect All Cables<br>SVF File<br>STAPL File                                                              | ISE iMPACT (P.20<br>elp<br>ons<br>JP<br>Create SVF File<br>Append to SVF File                | 131013) - [Boundary Scan]                          |       |
| Create SVF File:                                                                                                    | Cuzione] - Oracle VM VirtualBox<br>Dispositivi Aluto<br>stem<br>Qutput Debug Window H<br>Cable Auto Connect<br>Cable Setup<br>Cable Beset<br>Advanced USB Cable Setu<br>Cable Disconnect<br>Disconnect All Cables<br>SVF File<br>STAPL File<br>XVF File        | ISE IMPACT (P.20<br>elp<br>ons<br>pp<br><u>C</u> reate SVF File<br><u>Append to SVF File</u> | 131013) - [Boundary Scan]                          |       |
| Create SVF File:                                                                                                    | Cable Auto Connect<br>Cable Auto Connect<br>Cable Auto Connect<br>Cable Auto Connect<br>Cable Beset<br>Advanced USB Cable Setu<br>Cable Disconnect<br>Disconnect All Cables<br>SVF File<br>STAPL File<br>XSVF File                                             | ISE IMPACT (P.20<br>elp<br>ons<br>up<br>Create SVF File<br>Append to SVF File                | 131013) - [Boundary Scan]                          |       |
| Create SVF File:                                                                                                    | Cuzione) - Oracle VM VirtualBox<br>Dispositivi Auto<br>Stem<br>Qutput Debug Window H<br>Cable Auto Connect<br>Cable Auto Connect<br>Cable Beset<br>Advanced USB Cable Setu<br>Cable Disconnect<br>Disconnect All Cables<br>SVF File<br>STAPL File<br>XSVF File | ISE IMPACT (P.20<br>elp<br>ons<br>up<br>Create SVF File<br>Append to SVF File                | 131013) - [Boundary Scan]                          |       |
| Create SVF File:                                                                                                    | Cutput Debug Window H<br>Cable Auto Connect<br>Cable Auto Connect<br>Cable Setup<br>Cable Beset<br>Advanced USB Cable Setu<br>Cable Disconnect<br>Disconnect All Cables<br>SVF File<br>STAPL File<br>XSVF File                                                 | ISE IMPACT (P.20<br>elp<br>ons<br>Jp<br>Create SVF File<br>Append to SVF File                | 131013) - [Boundary Scan]                          |       |
| Create SVF File:                                                                                                    | Cutione] - Oracle VM VirtualBox<br>Dispositivi Aluto<br>stem<br>Qutput Debug Window H<br>Cable Auto Connect<br>Cable Setup<br>Cable Beset<br>Advanced USB Cable Setu<br>Cable Disconnect<br>Disconnect All Cables<br>SVF File<br>STAPL File<br>XSVF File       | ISE IMPACT (P.20<br>elp<br>ons<br>p<br>Create SVF File<br>Append to SVF File                 | 131013) - [Boundary Scan]                          |       |
| Create SVF File:                                                                                                    | Cuzione] - Oracle VM VirtualBox<br>Dispositivi Aluto<br>stem<br>Output Debug Window H<br>Cable Auto Connect<br>Cable Setup<br>Cable Reset<br>Advanced USB Cable Setu<br>Cable Disconnect<br>Disconnect All Cables<br>SVF File<br>STAPL File<br>XSVF File       | ISE IMPACT (P.20<br>elp<br>ons<br>p<br><u>C</u> reate SVF File<br><u>Append to SVF File</u>  | 131013) - [Boundary Scan]                          |       |
| Create SVF File:                                                                                                    | Cuzione] - Oracle VM VirtualBox<br>Dispositi Aluto<br>stem<br>Output Debug Window H<br>Cable Auto Connect<br>Cable Getup<br>Cable Reset<br>Advanced USB Cable Setu<br>Cable Disconnect<br>Disconnect All Cables<br>SVF File<br>STAPL File<br>XSVF File         | ISE IMPACT (P.20<br>elp<br>ons<br>                                                           | 131013) - [Boundary Scan]                          |       |

SMH Technologies S.r.l.

HQ and Registered Office Via Giovanni Agnelli 1 33083 Villotta di Chions (PN) Italy Società Unipersonale Capitale sociale €102.040 P.I. 01697470936 C.F. 01697470936 REA PN-97255 **D-U-N-S**<sup>®</sup> 51-724-9350 **T** + 39 0434 421 111 **F** + 39 0434 639 021 UNIVERSAL PRODUCTION IN-SYSTEM PROGRAMMING

#### Right click on device, then Program:

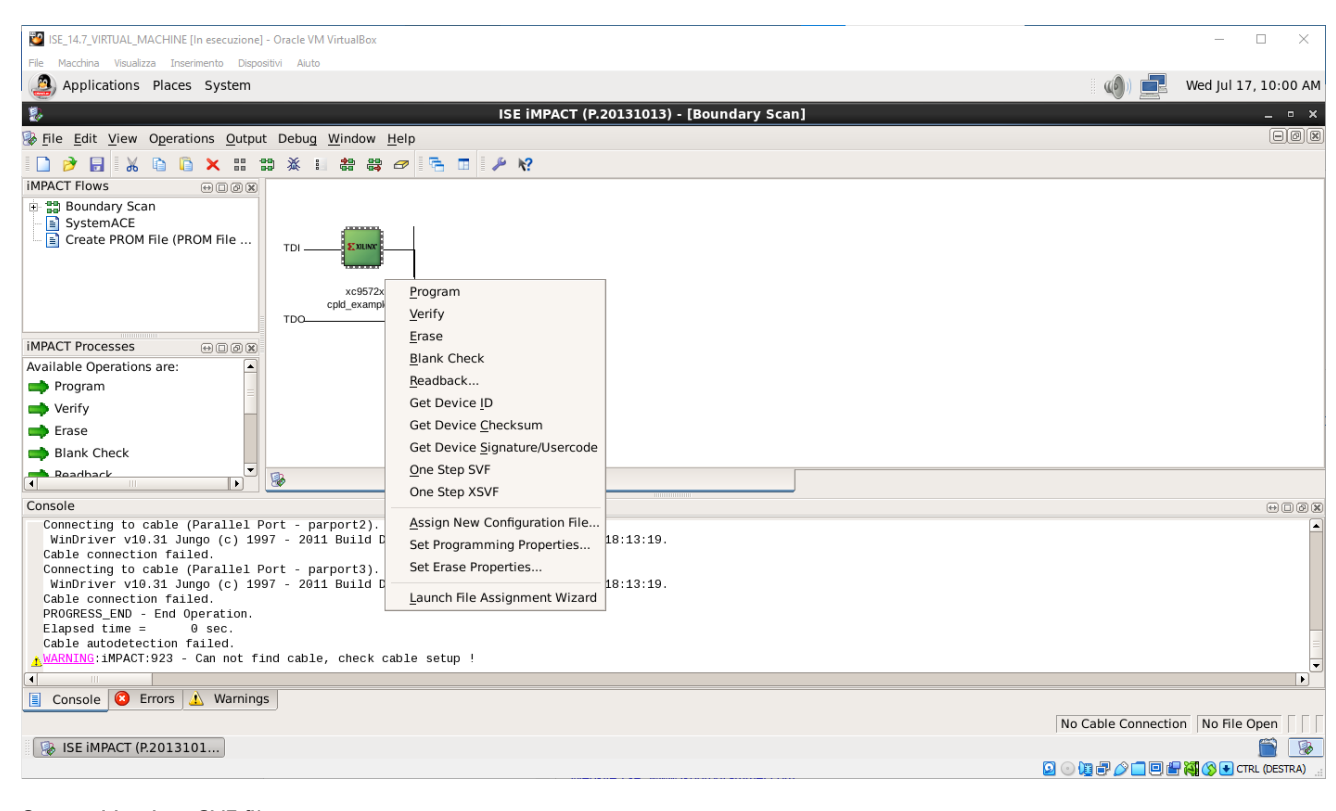

Stop writing into SVF file:

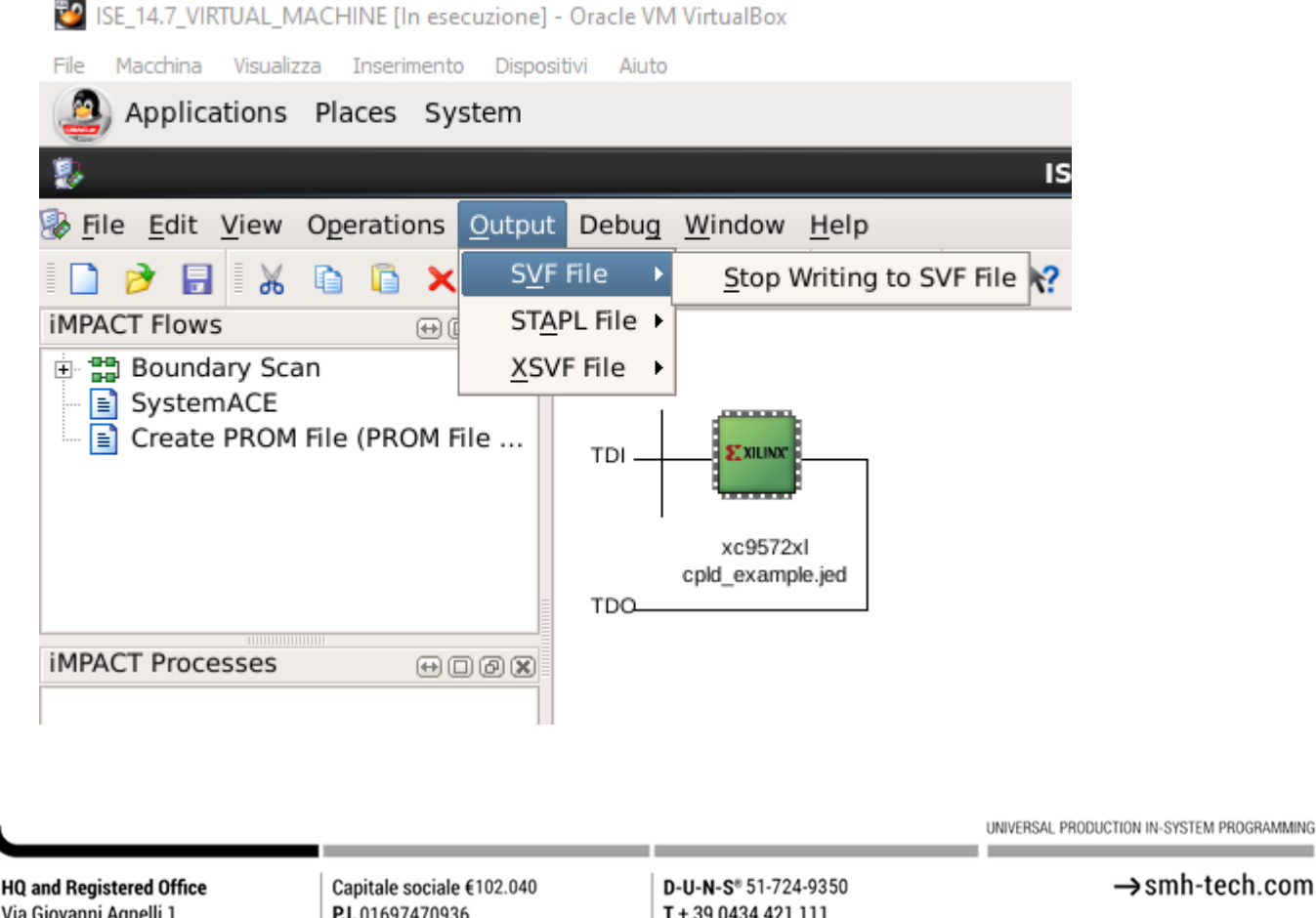

→smh-tech.com

P.I. 01697470936 C.F. 01697470936 **REA** PN-97255

T + 39 0434 421 111 F + 39 0434 639 021

# Conversion from JED to SVF using ispVM System (Lattice CPLDs – Legacy)

For Lattice CPLDs you can use also ispVM, but Diamond is preferable. In this example we use an LCMXO640C CPLD of MachXO family. When you open ispVM, you can find a window like this:

| ISC ispVM® System Version 18.1 - Chain configuration1 | - |   | ×     |
|-------------------------------------------------------|---|---|-------|
| File Edit View Project ispTools Options Window Help   |   |   |       |
|                                                       |   |   |       |
| s s s s s s s s s s s s s s s s s s s                 |   |   |       |
| Deal Chain configuration 1                            |   |   |       |
| Index Device List FileName/IR-Length Operation Status |   |   |       |
| Add New Device by selecting Edit/Add New Device       |   |   |       |
|                                                       |   |   |       |
| J                                                     |   |   |       |
| Status                                                |   |   |       |
|                                                       |   |   |       |
|                                                       |   |   |       |
| For Help, press F1                                    |   | N | UM // |

Now you need to add a new device, so click on Edit -> Add Device:

| L        | LSC ispVM® System Version 18.1 - Chain configuration1 — 🗆 🗙 |                  |                    |          |          |            |                 |         |        |   |  |  |  |  |   |        |
|----------|-------------------------------------------------------------|------------------|--------------------|----------|----------|------------|-----------------|---------|--------|---|--|--|--|--|---|--------|
| File     | Edit                                                        | t View           | Project            | ispTools | Options  | Window     | Help            |         |        |   |  |  |  |  |   |        |
| D        | *                                                           | Cut              |                    |          | Ctrl+>   | ( ATE      | ME SSPI STP CPU | 12C 300 | 🍱 🔒 🕎  |   |  |  |  |  |   |        |
| -        | Þ                                                           | <u>C</u> opy     |                    |          | Ctrl+C   | : F        |                 |         |        | 1 |  |  |  |  |   |        |
| <b>S</b> | B.                                                          | <u>P</u> aste    |                    |          | Ctrl+\   | / 🖳        |                 |         |        |   |  |  |  |  |   |        |
| 1544     | <b>8</b>                                                    | Add Cha          | ain Mark           |          | Ctrl+Ins |            |                 |         |        |   |  |  |  |  |   |        |
|          |                                                             | Add Cild         |                    |          | Cut D    |            | Operati         |         | Statue |   |  |  |  |  |   |        |
| Add      | 849                                                         | Delete C         | .nain Marl         | ĸ        | Ctrl+De  | ' <u> </u> | Operation       | ///     | Juards |   |  |  |  |  |   | _      |
|          | \$                                                          | Add Dev          | /ice               |          | Ins      | 5          |                 |         |        |   |  |  |  |  |   |        |
|          | 3                                                           | Delete D         | evice              |          | De       | 4          |                 |         |        |   |  |  |  |  |   |        |
|          | ۵                                                           | <u>E</u> dit Dev | ice                |          | Space    | •          |                 |         |        |   |  |  |  |  |   |        |
| Sta      | 0.                                                          |                  |                    |          |          |            |                 |         |        |   |  |  |  |  |   |        |
|          | 1                                                           | Move D           | evice <u>U</u> p   |          |          |            |                 |         |        |   |  |  |  |  |   |        |
|          | -                                                           | Move D           | evice <u>D</u> ow  | 'n       |          |            |                 |         |        |   |  |  |  |  |   |        |
|          | ۵,                                                          | Reverse          | Chain Ord          | der      |          |            |                 |         |        |   |  |  |  |  |   |        |
| Add [    |                                                             |                  |                    |          |          | _          |                 |         |        |   |  |  |  |  | N | IUM // |
|          |                                                             | Set Chai         | in <u>O</u> perati | ons      |          | •          |                 |         |        |   |  |  |  |  |   |        |
|          |                                                             | Clear Sta        | at <u>u</u> s Wind | ow       |          |            |                 |         |        |   |  |  |  |  |   |        |
|          | 1                                                           | Clear Lo         | g File             |          | Ctrl+D   |            |                 |         |        |   |  |  |  |  |   |        |

Now click on Select button into new window and add your device, in this case LCMXO640C:

| 🔝 Device Information                                           |                                            |               | 🔝 Select Device                                                                                           |   |                                                 | ×           | 🔝 Device Information                                                                                                    | ×                                            |
|----------------------------------------------------------------|--------------------------------------------|---------------|----------------------------------------------------------------------------------------------------|---|-------------------------------------------------|-------------|----------------------------------------------------------------------------------------------------|----------------------------------------------|
| Part Description:                                              |                                            | OK            | Device Family<br>MachX0                                                                                   | - | Device                                          | OK          | Part Description:                                                                                                    | ОК                                           |
| Device:<br>Select                                              |                                            | Cancel        | LatticeXP2_AS /                                                                                           | ^ | LCMX0256E                                       | Cancel      | Device:<br>Select LCMX0640C                                                                                                    | Cancel<br>Advanced                           |
| Device Full Name:                                              | Package:                                   | Expand        | LatticeSCM<br>LatticeXP<br>LatticeEC                                                                      |   | LAMX0640C<br>LCMX0640E                          |             | Device Full Name: Package:<br>LCMX0640C All                                                                                                    | Expand                                       |
| Data File:<br>Browse<br>Instruction Register Length:<br>Import | ☐ Re-initialize Part on ☐ Enable Debug Mod | Program Error | LatticeECP<br>ispXPGA<br>ispXPLD 5000MX<br>ispMACH4000ZE<br>ispMACH4000<br>ispMACH5000VG<br>isr6AL 2010/A |   | LCMX01200C<br>LCMX01200E<br>Package Type<br>All | ]           | Data File:<br>Browse<br>Instruction Register Length:<br>Import                                                                                   | ializa Pari on Program Error<br>s Debug Mode |
| Operation:<br>Erase,Program,Veilly                             |                                            | •             | ispGDX2                                                                                                   | ~ | LCMX0640C                                       | Advanced >> | Operation:     FLASH Erase,Program,Verify     Device Access Dptions     Flash Programming Mode     Click on the Arrow to the Left for Additional | ▼<br>Data Files Setup                        |

Now you can add the JED file into Data File section and you need to choose which operation you want to perform based on JED file.

In this case we only select Erase, Program and Verify.

Capitale sociale €102.040 P.I. 01697470936 C.F. 01697470936 REA PN-97255 D-U-N-S<sup>®</sup> 51-724-9350 T + 39 0434 421 111 F + 39 0434 639 021 UNIVERSAL PRODUCTION IN-SYSTEM PROGRAMMING

| Pari Decorption:   Device:   Select:   L0A00540C   Device:   Device:    Device:   De                                                                                                    | 🔚 Device Information 🛛 🕹 🗙                  | 1                         |                                     |                                             |                              |        |  |   |       |  |  |
|----------------------------------------------------------------------------------------------------|---------------------------------------------|---------------------------|-------------------------------------|---------------------------------------------|------------------------------|--------|--|---|-------|--|--|
| Device: LDACOBADC   Selec: LDACOBADC   Package: Device:   Downow: Number Negligite Length:   Production Point Negligite Length: Production Point Negligite Length:   Production Point Negligite Length: Production Point Negligite Length:   Production Point Die Longth: Production Poi                                                                                                    | Part Description:                           |                           |                                     |                                             |                              |        |  |   |       |  |  |
| Select LL0x00540C   Device full Name Package:   Device full Name Package:   Device full Name File   Days File: Expand   Boote full Name File Edit:   Device full Name File Edit:   Device full N                                                                                                    | Device:                                     |                           |                                     |                                             |                              |        |  |   |       |  |  |
| Universite Underson   Underson   Underson <tr< td=""><td>Select LCMXD640C Advanced</td><td>📕 LSC ispVM®</td><td>System Version 18.1 - Chain configu</td><td>ration1*</td><td></td><td></td><td></td><td></td><td></td></tr<>                                                                                                    | Select LCMXD640C Advanced                   | 📕 LSC ispVM®              | System Version 18.1 - Chain configu | ration1*                                    |                              |        |  |   |       |  |  |
| Data File:   Bonne   Instructure Register Length   Detablic Register Length   Detablic Register Register Length   Detablic Register Register Regi                                                                                                    | LCMX0640C All Expand                        | File Edit View            | v Project ispTools Options Wi       | ndow Help                                   |                              |        |  |   |       |  |  |
| Bowe       Instruction/Desktop/LED_FILE_CPLD.jed         Instruction/Beginte Length       Provide Desktop Mode         Develop       Enable Desktop Mode         Develop       Enable Desktop Mode         TASH Fictor Forgen Verblog       I         LASH Fictor Forgen Verblog       I         LASH Fictor Forgen Verblog                                                                                                    | Data File:                                  | D 🗳 🖬 🤅                   | 🚔   🔤 💹   💽   🛄 🔤                   |                                             |                              |        |  |   |       |  |  |
| Induction Register Length. Incode: Incode: Inc | Browse s/mortolan/Desktop/JED_FILE_CPLD.jed | 🌢 🗞 🕯                     | 🔓 🍇   X 🖻 🖻   🌭 🧠 🎕                 | •                                           |                              |        |  |   |       |  |  |
| Devalue         Devalue         Flackbare         Devalue         Devalue                                                                                                    | Instruction Register Length:                | Pit Chain configuration1* |                                     |                                             |                              |        |  |   |       |  |  |
| Operation:     Image: Control of the second second se                           | Enable Debug Mode                           | Index                     | Device List                         | FileName/IR-Length                          | Operation                    | Status |  |   |       |  |  |
| PLASH faces brown Weldy     Image: Control of the second second sec                           | Operation:                                  | -                         | LCMXO640C                           | C:\Users\mortolan\Desktop\JED_FILE_CPLD.jed | FLASH Erase, Program, Verify | N/A    |  |   |       |  |  |
| RLSH Ence Phone Weth Secure        FLSH Veth Drhw        FLSH Veth Drhw        FLSH Veth Drhw        FLSH Veth Drhw        FLSH Veth Drhw        FLSH Veth Drhw        FLSH Veth Drhw        FLSH Neadword Save        FLSH Neadword Save        FLSH Neadword Save        FLSH Neadword Save        FLSH Neadword Save        FLSH Neadword Save        FLSH Neadword Save        FLSH Neadword Save                                                                                                    | FLASH Erase, Program, Verify                | ( <b> </b>                |                                     |                                             |                              |        |  |   |       |  |  |
| HASH Keez horan Verbisere         HASH Keez horan         HASH Keez horan         HASH Keez horan         HASH Keez horan         HASH Keez horan         HASH Read DNIE bit         HASH Read Row Ewice         HASH Read Row Ewice         HASH Read Row Ewice         HASH Read Row Ewice         HASH Read Row Ewice         HASH Read Row Ewice         HASH Read Row Ewice         HASH Read Row Ewice         RASH Read Row Ewice         RASH Read Row Ewice         RASH Read Row Ewice         RASH Read Row Ewice         RASH Read Row Ewice         RASH Read Row Ewice         RASH Read Row Ewice         RASH Read Row Ewice         RASH Read Row Ewice         RASH Read Row Ewice         RASH Read Row Ewice         RASH Read Row Ewice         RASH Read Row Ewice         Row Ewice         Row Ewice         Row Ewice         Row Ewice         Row Ewice         Row Ewice         Row Ewice Row Ewice         Row Ewice Row Ewice         Row Ewice Row Ewice Row Ewice Row Ewice Row Ewice Row Ewice Row Ewice Row Ewice Row Ewice Row Ewice Row Ewice Row Ewice Row Ewice Row Ewice Row Ew                                                                                                    | FLASH Erase, Program, Verify                |                           |                                     |                                             |                              |        |  |   |       |  |  |
| Public reading     Public reading       Public reading     Public reading       Public reading     Public readin                                                                                                    | FLASH Erase Program Verily Secure           |                           |                                     |                                             |                              |        |  |   |       |  |  |
| FLASH Verby 0         FLASH Verby 0          | FLASH Erase Only                            | Status                    |                                     |                                             |                              |        |  |   |       |  |  |
| FLASH Directory USERCODE                                                                                                    | FLASH Verify ID                             |                           |                                     |                                             |                              |        |  |   |       |  |  |
| ILASH Bead and Save     ILASH Bead and Save       ILASH Bead and Save     ILASH Bead and Save       ILASH Bead DNRE bit     ILASH Bead DNRE bit       ILASH Bead DNRE bit     ILASH Bead DNRE bit                                                                                                    | FLASH Display ID                            | (                         |                                     |                                             |                              |        |  |   |       |  |  |
| TLASH Fleda da Dave        FLASH Fleda da Dave        FLASH Ploade Doktam        FLASH Ploade Doktam        FLASH Ploade Doktam        FLASH Ploade Doktam        FLASH Ploade Doktam                                                                                                    | L FLASH Display USERCODE                    |                           |                                     |                                             |                              |        |  |   |       |  |  |
| I Los Touries Unitation<br>FUGH Program DONE bu<br>FLASH Read DONE bu<br>FLASH Read DONE bu<br>CASH Secure Device V                                                                                                    | FLASH Read and Save                         |                           |                                     |                                             |                              |        |  |   |       |  |  |
| PLASH Read DONE bit                                                                                                    | ELASH Program DONE bit                      |                           |                                     |                                             |                              |        |  |   |       |  |  |
| FLASH Secure Device NUM                                                                                                    | FLASH Read DONE bit                         |                           |                                     |                                             |                              |        |  |   | _     |  |  |
|                                                                                                    | FLASH Secure Device V                       |                           |                                     |                                             |                              |        |  | N | UM // |  |  |

Now on Project Menu you can select Project -> Generate SVF File:

| 📕 LSC ispVM® S      | System Version 18.1 - Chain configurat | tion1*  |                          |                              |        | — |   | ×     |
|---------------------|----------------------------------------|---------|--------------------------|------------------------------|--------|---|---|-------|
| File Edit View      | Project ispTools Options Wind          | ow Help | _                        |                              |        |   |   |       |
| D 🖻 🖬 🖉             | Project <u>S</u> ettings               |         | 2u 12C   👬   🍱 😭   😰     |                              |        |   |   |       |
| 5 3 2 8             | 😔 Check Configuration Setup            | Ctrl+U  |                          | -                            |        |   |   |       |
| r                   | CO Download                            | Ctrl+G  |                          |                              |        |   |   |       |
| 🛤 Chain configu     | SVF Generate SVF File                  | Ctrl+F  |                          |                              |        |   |   |       |
| Index               | ATE Generate ATE Vector                | Ctrl+A  |                          | Operation                    | Status |   |   |       |
|                     | Generate <u>V</u> ME File              | Ctrl+E  | esktop\JED_FILE_CPLD.jed | FLASH Erase, Program, Verify | N/A    |   |   |       |
|                     | GPU Generate CPU File                  | Ctrl+B  |                          |                              |        |   |   |       |
|                     | STF Generate STAPL File                | Ctrl+T  |                          |                              |        |   |   |       |
| Status              | Generate SSPI File                     | Ctrl+I  |                          |                              |        |   |   |       |
|                     | LOG View Log File                      | Ctrl+L  |                          |                              |        |   |   |       |
|                     |                                        |         | -                        |                              |        |   |   |       |
| Generate SVF File(C | trl+F)                                 |         |                          |                              |        |   | N | JUM / |

In the grey window please select Build SVF File for Single Device and if not present, add the JED file into Data file section. Select device number to 1.

Now add the SVF file name output into SVF file section. At the end, click Generate to create the SVF file.

| 🔝 Generate SVF File 🛛 🗙                                                                                                    | 🔚 Generate SVF File 🛛 🕹                                                                                                    |
|----------------------------------------------------------------------------------------------------|----------------------------------------------------------------------------------------------------|
| Options       Generate            • Build SVF File for Single Device       Close            • Build Sequential Chain SVF File       Debug            Device Information        Device Name:       LCMX0640C         Device Number:          1         to         1         Device Name:       LCMX0640C         Device Operation:       FLASH Erase, Program, Verify         Browse       C:\Users\montolan\Desktop\JED_FILE_CPLD.jed | Options<br>Build SVF File for Single Device<br>Build Sequential Chain SVF File<br>Build Turbo Chain SVF File<br>Device Inforn<br>Device Nur<br>Data File:<br>Browse  OK  Generate<br>Close<br>Close<br>Close<br>MXD640C<br>MXD640C |
| Source File (*.xcf): Browse Save SVF File as:                                                                                                    | Source File (*.kun).                                                                                                    |
| Browse C:\USERS\MORTOLAN\DESKTOP\JED_FILE_CPLD.SVF Advanced >>                                                                                                    | Browse C:\USERS\MORTOLAN\DESKTOP\JED_FILE_CPLD.SVF                                                                                                    |

HQ and Registered Office Via Giovanni Agnelli 1 33083 Villotta di Chions (PN) Italy Società Unipersonale Capitale sociale €102.040 P.I. 01697470936 C.F. 01697470936 REA PN-97255 **D-U-N-S**<sup>®</sup> 51-724-9350 **T** + 39 0434 421 111 **F** + 39 0434 639 021 UNIVERSAL PRODUCTION IN-SYSTEM PROGRAMMING

### →smh-tech.com

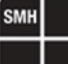

# SVF file analysis

By opening the generated SVF file with a simple editor, you can find a content like this:

| <pre>! Initialize<br/>! Row Width :236<br/>! Address Length :551<br/>HDR 0;<br/>HIR 0;<br/>TDR 0;<br/>ENDDR DRPAUSE;<br/>ENDIR IRPAUSE;<br/>FREQUENCY 1.00e+006 HZ;<br/>STATE IDLE;<br/>RUNTEST IDLE 15 TCK 1.00E-003 SEC;</pre> |  |
|----------------------------------------------------------------------------------------------------|--|
| !-> Check the IDCODE                                                                                                    |  |
| <pre>! Shift in IDCODE(0x16) instruction<br/>SIR 8 TDI (16);<br/>SDR 32 TDI (FFFFFFF)<br/>TDO (01285043)<br/>MASK (FFFFFFF);</pre>                                                                                               |  |
| ! Program Bscan register                                                                                                    |  |
| ! Shift in Preload(0x1C) instruction<br>SIR 8 TDI (1C);<br>SDR 320 TDI (FFFFFFFFFFFFFFFFFFFFFFFFFFFFFFFFFFFF                                                                                                    |  |
| ! Enable the programming mode                                                                                                    |  |
| ! Shift in ISC ENABLE(0x15) instruction<br>SIR 8 TDI (15);<br>RUNTEST IDLE 5 TCK 1.00E-003 SEC;                                                                                                    |  |

In this file you can find data to be programmed into CPLD but also all JTAG operations to be performed. So, the size of SVF file typically is bigger that JED/POF files.

Other than that, all lines starting with "!" or "//" are considered comments and when you try to convert this SVF file to an VME file you have the possibility to remove all comments.

The SMH CPLD driver can print comments only if these comments starting with "!->". We decide to do this because if the driver prints all the comments, it would create a very high overhead and therefore a loss of performance.

So, if you modify by your hand a comment in this way, SMH CPLD driver can print it:

\* [VME] - Check the IDCODE

HQ and Registered Office Via Giovanni Agnelli 1 33083 Villotta di Chions (PN) Italy Società Unipersonale Capitale sociale €102.040 P.I. 01697470936 C.F. 01697470936 REA PN-97255 D-U-N-S<sup>®</sup> 51-724-9350 T + 39 0434 421 111 F + 39 0434 639 021 UNIVERSAL PRODUCTION IN-SYSTEM PROGRAMMING

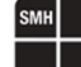

# **CPLD SVF Conversion to FRB using Workbench 3.09.01**

Now we can move to point two and we want to convert the **SVF** file to **FRB** file directly. To do that, we need to use the Workbench **3.09.01** or higher version.

So, let's start with the Workbench, click on Tools -> FRB Manager -> Advanced FRB Converter

| Family Name  | Manufacturer Name                                                                      | Driver Name                                                                                                    | Dov                                                                                                    | wnload Driver                                                                                                    |
|--------------|----------------------------------------------------------------------------------------|----------------------------------------------------------------------------------------------------|----------------------------------------------------------------------------------------------------|----------------------------------------------------------------------------------------------------|
| ticeXP       |                                                                                        |                                                                                                    |                                                                                                    |                                                                                                    |
|              | LATTICE                                                                                | CPLD                                                                                                    |                                                                                                    | libcpld.so                                                                                                    |
| ticeXP       | LATTICE                                                                                | CPLD                                                                                                    |                                                                                                    | libcpld.so                                                                                                    |
| ticeXP       | LATTICE                                                                                | CPLD                                                                                                    |                                                                                                    | libcpld.so                                                                                                    |
| ticeXP       | LATTICE                                                                                | CPLD                                                                                                    |                                                                                                    | libcpld.so                                                                                                    |
| ticeXP       | LATTICE                                                                                | CPLD                                                                                                    |                                                                                                    | libcpld.so                                                                                                    |
| tformManager | LATTICE                                                                                | CPLD                                                                                                    |                                                                                                    | libcpld.so                                                                                                    |
| tformManager | LATTICE                                                                                | CPLD                                                                                                    |                                                                                                    | libcpld.so                                                                                                    |
| 18V          | XILINX                                                                                 | CPLD                                                                                                    |                                                                                                    | libcpld.so                                                                                                    |
| 18V          | XILINX                                                                                 | CPLD                                                                                                    |                                                                                                    | libcpld.so                                                                                                    |
| 18V          | XILINX                                                                                 | CPLD                                                                                                    |                                                                                                    | libcpld.so                                                                                                    |
| 18V          | XILINX                                                                                 | CPLD                                                                                                    |                                                                                                    | libcpld.so                                                                                                    |
| ARTAN-6      | XILINX                                                                                 | CDLD                                                                                                    |                                                                                                    | 11 11                                                                                                    |
|              | ideXP<br>ideXP<br>formManager<br>formManager<br>18V<br>18V<br>18V<br>18V<br>18V<br>18V | LATTICE           LATTICE           LATTICE           cexXP         LATTICE           formManager         LATTICE           formManager         LATTICE           I8V         XILINX           I8V         XILINX           I8V         XILINX           I8V         XILINX           I8V         XILINX | ideeXP         LATTICE         CPLD           ideeXP         LATTICE         CPLD           ideeXP         LATTICE         CPLD           formManager         LATTICE         CPLD           formManager         LATTICE         CPLD           formManager         LATTICE         CPLD           formManager         LATTICE         CPLD           IAW         XILINX         CPLD           IAW         XILINX         CPLD           IAW         XILINX         CPLD           IAW         XILINX         CPLD | ideoXP LATTICE CPLD<br>ideoXP LATTICE CPLD<br>ideoXP LATTICE CPLD<br>ideoXP LATTICE CPLD<br>ideoXP LATTICE CPLD<br>ideoxP LATTICE CPLD<br>ideoxP LATTICE CPLD |

Now you can select the CPLD device and click on Add button.

For CPLD devices you can find two possible options:

- VME Virtual Machine Embedded
- SVF Serial Vector File

Here you have two options:

- If you select VME you can import a Virtual Machine Embedded file, created for example using svf2vme converter.
- If you select SVF you can import a Serial Vector File directly.

For SVF file you can choose multiple options:

| Add File/Data to FRB X                            | Add File/Data to FRB X                            | Add File/Data to FRB                              |
|---------------------------------------------------|---------------------------------------------------|---------------------------------------------------|
| Import from source file Fill Data / Variable Data | Import from source file Fill Data / Variable Data | Import from source file Fill Data / Variable Data |
| Select format                                     | Select format                                     | Select format                                     |
| VME - Virtual Machine Embedded                    | VME - Virtual Machine Embedded                    | VME - Virtual Machine Embedded                    |
| SVF - Serial Vector Format                        | SVF - Serial Vector Format                        | <ul> <li>SVF - Serial Vector Format</li> </ul>    |
| ✓ Compress Data                                   | ✓ Compress Data                                   | ✓ Compress Data                                   |
| ✓ Keep Comments                                   | ✓ Keep Comments                                   | ✓ Keep Comments                                   |
| Set Vendor LATTICE *                              | ✓ Set Vendor LATTICE                              | ✓ Set Vendor LATTICE ▼                            |
| Override Frequency 1 MHz *                        | Override Frequency ALTERA                         | ✓ Override Frequency 1 MHz                        |
| Clock Cycles Delay                                | Clock Cycles Delay XILINX                         | Clock Cycles Delay 5 MHz                          |
| 1                                                 |                                                   | 10 MHz                                            |
|                                                   |                                                   | 15 MHz                                            |
|                                                   |                                                   | 20 MHz                                            |
|                                                   |                                                   | 23 Mill2                                          |
|                                                   |                                                   |                                                   |
|                                                   |                                                   |                                                   |
|                                                   |                                                   |                                                   |
|                                                   |                                                   |                                                   |
|                                                   |                                                   |                                                   |
|                                                   |                                                   |                                                   |
| OK Cancel                                         | OK Cancel                                         | OK Cancel                                         |

HQ and Registered Office Via Giovanni Agnelli 1 33083 Villotta di Chions (PN) Italy Società Unipersonale Capitale sociale €102.040 P.I. 01697470936 C.F. 01697470936 REA PN-97255 D-U-N-S<sup>®</sup> 51-724-9350 T + 39 0434 421 111 F + 39 0434 639 021

# →smh-tech.com

UNIVERSAL PRODUCTION IN-SYSTEM PROGRAMMING

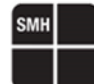

#### Compress Data:

With this option you can automatically compress SVF bytes when converting from SVF to FRB. Typically the size of an SVF file is larger than the result FRB size.

This is quite obvious because for example if in the SVF file there is the RUNTEST command which occupies 7 bytes, in the FRB file RUNTEST will be replaced by a single byte which represents the RUNTEST command in the form of an opcode. However, if there are many consecutive equal bytes in the SVF file, such as 0x00, 0xFF or repeated sequences of bytes, it is possible to use the Compress Data option to further compress the generated FRB file.

#### • Keep Comments:

With the Keep Comments option you can keep or remove the comments present in the SVF file during the conversion to FRB file.

#### Set Vendor:

With Set Vendor option it's possible to set in the FRB file the vendor of the device being programmed. This value is not actually used in programming operations and is only used as a comment in the Real Time Log. Possible options for Set Vendor are Lattice, Altera, and Xilinx. By default, this parameter is not checked and therefore the default vendor set is Jtag Standard.

#### Override Frequency:

Typically in the SVF file there is a parameter called FREQUENCY set automatically by the tool used to create the SVF file. If it is not present, it is assumed that all delays present in the file are absolute and do not depend on frequency. If, however, the delays are set as clock strokes in the file, when the frequency changes, the necessary clock strokes must be recalculated so that the elapsed time is always the same.

With override frequency you can modify the FREQUENCY value of the SVF file (The SVF file is not modified but the frequency value is changed during the conversion to FRB).

#### Clock Cycles Delay:

With this parameter you can decide if you want to add a delay proportional of clock cycles and frequency after all clock cycles commands.

For example, if you set this parameter to YES and in the SVF file there's a RUNTEST command, you add the clock cycles and after that you add a delay proportional to clock cycles count.

By default, this value is set to NO and typically you can leave this parameter set to NO.

Now import your SVF file and create the related FRB.

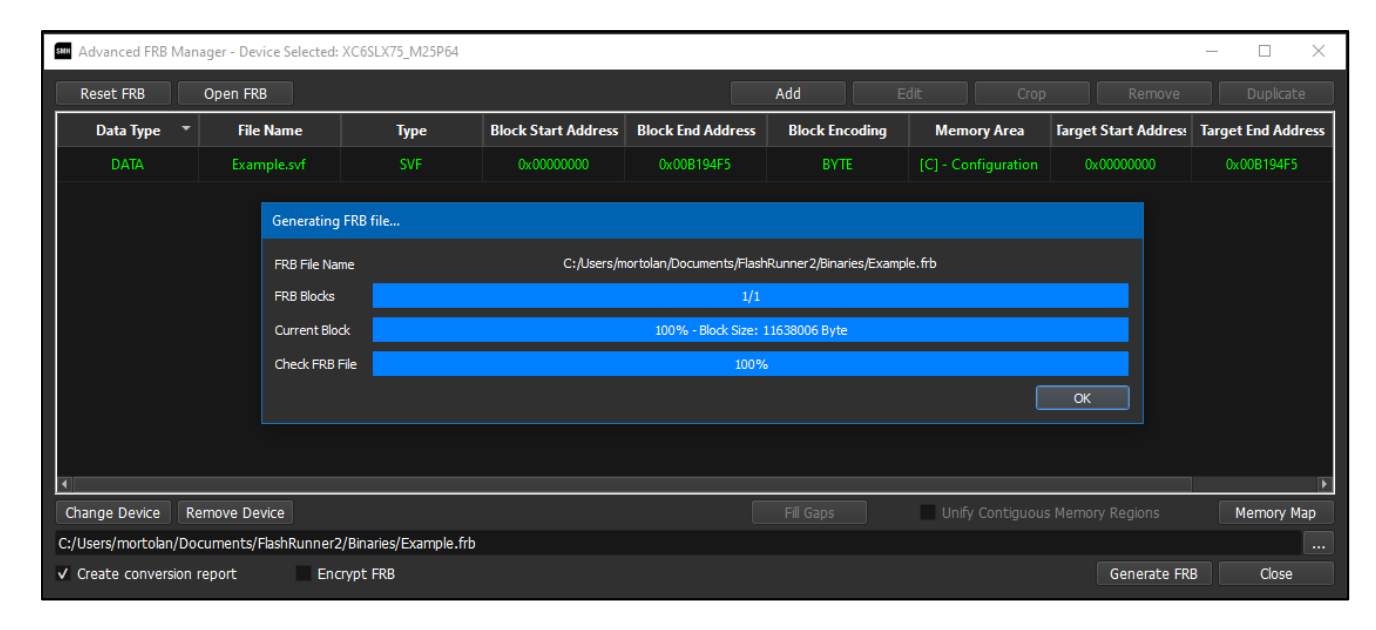

HQ and Registered Office Via Giovanni Agnelli 1 33083 Villotta di Chions (PN) Italy Società Unipersonale Capitale sociale €102.040 P.I. 01697470936 C.F. 01697470936 REA PN-97255 **D-U-N-S**<sup>®</sup> 51-724-9350 **T** + 39 0434 421 111 **F** + 39 0434 639 021 UNIVERSAL PRODUCTION IN-SYSTEM PROGRAMMING

### →smh-tech.com

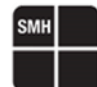

# CPLD SVF Conversion to VME using svf2vme

This method is obsolete because Workbench 3.09.01 is able to convert SVF file to VME file, but if you want you can continue to use it.

Now we can move to point two and we want to convert the **SVF** file to **VME** file. To do that, we need to use the **svf2vme12.exe** provided by LATTICE. You can use this tool to convert SVF file from other CPLD silicon producer because this application is only a simple converter from SVF to VME.

So, let's start with the svf2vme12.exe syntax:

svf2vme12.exe -infile <source file>.svf -outfile <output file>.vme -max\_tck 1000000
svf2vme12.exe -infile <source file>.svf -outfile <output file>.vme -max\_tck 1000000 -comment

In the first line during the conversion the comments will not be added inside the VME file. This is useful if you want to maximize performance since you remove all comments, but then you cannot control the programming steps when programming the CPLD using the SMH driver. If you use the second line instead, all the comments are added but the SMH CPLD driver only prints the comments starting with "!->".

In this specific case we use the following syntax:

svf2vme12.exe -infile JED\_FILE\_CPLD.svf -outfile JED\_FILE\_CPLD.vme -comment

|                                                                                                    | <br> |   |
|----------------------------------------------------------------------------------------------------|------|---|
| C:\Windows\System32\cmd.exe                                                                                                    |      | × |
| Microsoft Windows [Versione 10.0.19045.3324]<br>(c) Microsoft Corporation. Tutti i diritti sono riservati.                               |      | î |
| C:\Users\mortolan\Desktop\SMH>svf2vme12.exe -infile JED_FILE_CPLD.svf -outfile JED_FILE_CPLD.vme -comment<br>Lattice Semiconductor Corp. |      |   |
| ispVME(tm) SVF Compiler Version 12.1 IEEE 1532 Copyright 1998-2006                                                                       |      |   |
| Begin generating the compressed VME file<br>(JED_FILE_CPLD.vme)                                                                          |      |   |
| +=====+<br>  PASS!  <br>+=====+                                                                                                    |      |   |
| C:\Users\mortolan\Desktop\SMH>                                                                                                    |      |   |

Now we can proceed to step three, the last step, so we can convert the VME file to FRB file.

To do that we need to open the Workbench and the Advanced FRB Manager. Then click to Add button and select Raw Binary.

|               |                   |             |                               |                    | 🚥 Add File/Data to FRB                                                    | ×      |
|---------------|-------------------|-------------|-------------------------------|--------------------|---------------------------------------------------------------------------|--------|
| Clean FRB     | nager<br>Open FRB | Add Edit    | Crop Remove                   | - 🗆 ×<br>Duplicate | Import from source file Fill Data / Variable Data                         |        |
|               |                   |             |                               |                    | Select format          Raw Binary         Intel Hex         Motorola SREC |        |
| Select Device | temova Device     | Fill Gaps U | nfy Contiguous Memory Regions | Memory Map         | ОК                                                                        | Cancel |

Now import your VME file and create the related FRB.

HQ and Registered Office Via Giovanni Agnelli 1 33083 Villotta di Chions (PN) Italy Società Unipersonale

Capitale sociale €102.040 P.I. 01697470936 C.F. 01697470936 REA PN-97255 **D-U-N-S**<sup>®</sup> 51-724-9350 **T** + 39 0434 421 111 **F** + 39 0434 639 021

### UNIVERSAL PRODUCTION IN-SYSTEM PROGRAMMING

| Clean FRB          | Open FRB                   |                    |                          | Add                         |                  |                      |                |
|--------------------|----------------------------|--------------------|--------------------------|-----------------------------|------------------|----------------------|----------------|
| Data Type 🏾 👻      | File Name                  | Туре               | Block Start Address      | Block End Address           | Block Encoding   | Target Start Address | Target End Add |
| DATA               | JED_FILE_CPLD.vme          |                    | 0x0000000                | 0x00022C27                  | BYTE             | 0x00000000           | 0x00022C27     |
|                    |                            |                    |                          |                             |                  |                      |                |
|                    | Generating FRB file        |                    |                          |                             |                  |                      |                |
|                    | FRB File Name              |                    | :/Users/mortolan/Documen | ts/FlashRunner2/Binaries/Jl | ED_FILE_CPLD.frb |                      |                |
|                    | FRB Blocks                 |                    |                          | 1/1                         |                  |                      |                |
|                    | Current Block              |                    | 100% -                   | Block Size: 142376 Byte     |                  |                      |                |
|                    | Check FRB File             |                    |                          | 100%                        |                  |                      |                |
|                    |                            |                    |                          |                             |                  | ОК                   |                |
|                    |                            |                    |                          |                             |                  |                      |                |
|                    |                            |                    |                          |                             |                  |                      |                |
|                    |                            |                    |                          |                             |                  |                      |                |
| elect Device Re    | move Device                |                    |                          | Fill Gaps                   | Unify Contigu    | ous Memory Regions   | Memory         |
| Jsers/mortolan/Doc | cuments/FlashRunner2/Binar | ies/JED FILE CPLD. | .frb                     |                             |                  |                      |                |
|                    |                            |                    |                          |                             |                  | Conorata F           | ID Close       |

# **CPLD Protocol and PIN map**

All CPLDs devices are programmed using JTAG protocol.

**#TCSETPAR** CMODE <JTAG>

### **CPLD PIN MAP**

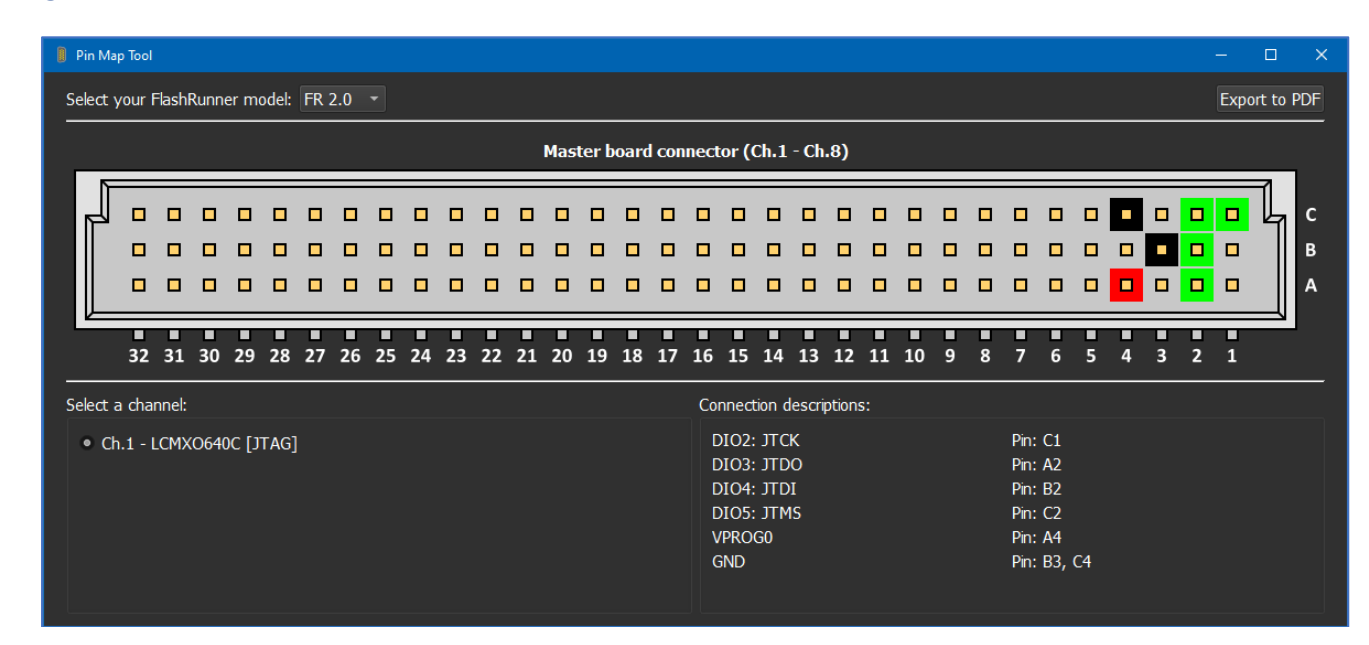

HQ and Registered Office Via Giovanni Agnelli 1 33083 Villotta di Chions (PN) Italy Società Unipersonale Capitale sociale €102.040 P.I. 01697470936 C.F. 01697470936 REA PN-97255 **D-U-N-S**<sup>®</sup> 51-724-9350 **T** + 39 0434 421 111 **F** + 39 0434 639 021 UNIVERSAL PRODUCTION IN-SYSTEM PROGRAMMING

### →smh-tech.com

# **CPLD Driver Parameters**

The additional parameters are used to configure some specific options inside CPLD driver.

### **#TCSETPAR USE\_SVF\_FREQUENCY**

Syntax:

**#TCSETPAR** USE SVF FREQUENCY <Use SVF Frequency>

<Use SVF Frequency>

Description: If this parameter is set to YES and if there's a protocol frequency inside the SVF file, this frequency will be used by the driver, overriding the one set by the user If instead this parameter is set to NO or there isn't a protocol frequency in the SVF file, then the driver will use the frequency set in the project

Accepted parameters are Yes or No

*Note:* Default value is YES Available from driver version **4.04** 

# **#TCSETPAR SAMPLING\_POINT**

| Syntax:      | #TCSETPAR                     | SAMPLING_POINT <value></value>                                                                                |
|--------------|-------------------------------|----------------------------------------------------------------------------------------------------|
|              | <value></value>               | Accepted values are in the range 1-16                                                                         |
| Description: | Use this para<br>It is recomm | ameter to permanently set the sampling point of the FPGA ended to leave this parameter with the default value |

Note: Default value 17

# **CPLD Driver Commands**

### **#TPCMD CONNECT**

**#TPCMD** CONNECT Connect function, power on target device and entry.

## **#TPCMD PROGRAM**

### **#TPCMD** PROGRAM <C>

Processing of the entire SVF file. From driver version **4.01** only **SVF** comments starting with "!->" are displayed in the Real Time Log. From driver version **5.02** SVF comments trigger a timer so you can see into Real Time Log the elapsed time for all operations performed.

## **#TPCMD DISCONNECT**

**#TPCMD** DISCONNECT Disconnect function. Power off and exit.

HQ and Registered Office Via Giovanni Agnelli 1 33083 Villotta di Chions (PN) Italy Società Unipersonale Capitale sociale €102.040 P.I. 01697470936 C.F. 01697470936 REA PN-97255 D-U-N-S<sup>®</sup> 51-724-9350 T + 39 0434 421 111 F + 39 0434 639 021 UNIVERSAL PRODUCTION IN-SYSTEM PROGRAMMING

# **CPLD Driver Examples**

Here you can see a complete example of CPLD projects.

### 1 – LCMXO640C example Commands

#TCSETPAR PROTCLK 10000000 #TCSETPAR PWDOWN 100 #TCSETPAR PWDP 100 #TCSETPAR USE\_SVF\_FREQUENCY YES #TCSETPAR VPROGO 3300 #TCSETPAR CMODE JTAG #TPSETSRC example.frb #TPSETART #TPCMD CONNECT #TPCMD PROGRAM C #TPCMD DISCONNECT

### 1 – LCMXO640C example Real Time Log

| #TPCMD CONNECT                                                        |
|-----------------------------------------------------------------------|
| Requested Clock is 10.00 MHz.                                         |
| Generated Clock is 10.00 MHz.                                         |
| Good samples: 11 [Range 2-12].                                        |
| IDcode: 0x01285043.                                                   |
| Time for Connect: 0.104 s.                                            |
|                                                                       |
| #TPCMD PROGRAM C                                                      |
| Processing Virtual Machine File (VME).                                |
| * VME Version:12.1.                                                   |
| * VME file type: compressed.                                          |
| * VME vendor: Lattice.                                                |
| * Svr Hequency is different from selected freq                        |
| * Concrated Clock is 1.00 MHz.                                        |
| * Good samples: 16 [Range 0-15]                                       |
| * ID-Code Read: 0x01285043                                            |
| * [VME] - Check the IDCODE                                            |
| * Elapsed time is 0 002 s                                             |
| * [VME] - Program Bscan register                                      |
| * Elapsed time is 0.005 s.                                            |
| * [VME] - Enable the programming mode                                 |
| * Elapsed time is 0.002 s.                                            |
| * [VME] - Erase the device                                            |
| * Elapsed time is 1.875 s.                                            |
| * [VME] - Read the status bit                                         |
| * Elapsed time is 0.008 s.                                            |
| * [VME] - Program Fuse Map                                            |
| * Elapsed time is 0.106 s.                                            |
| * [VME] - Program USERCODE                                            |
| * Elapsed time is 0.959 s.                                            |
| * [VME] - Read the status bit                                         |
| * Elapsed time is 0.014 s.                                            |
| <pre>&gt; [VME] = Verily Fuse Map<br/>* Elanged time is 0 102 c</pre> |
| * [VMF] - Verify USERCODE                                             |
| * Elansed time is 0 536 s                                             |
| * [VME] - Program DONE bit                                            |
| * Elapsed time is 0.018 s.                                            |
| * [VME] - Read the status bit                                         |
| * Elapsed time is 0.014 s.                                            |
| * [VME] - Exit the programming mode                                   |
| * Elapsed time is 0.005 s.                                            |
| * [VME] - Verify SRAM DONE Bit                                        |
| * Elapsed time is 0.002 s.                                            |
| Closed ISPVM machine.                                                 |
| Time for Program C: 3.382 s.                                          |
|                                                                       |

---#TPCMD DISCONNECT

HQ and Registered Office Via Giovanni Agnelli 1 33083 Villotta di Chions (PN) Italy

Società Unipersonale

Capitale sociale €102.040 P.I. 01697470936 C.F. 01697470936 REA PN-97255 **D-U-N-S**<sup>®</sup> 51-724-9350 **T** + 39 0434 421 111 **F** + 39 0434 639 021 UNIVERSAL PRODUCTION IN-SYSTEM PROGRAMMING

### →smh-tech.com

# 1 – LCMXO640C example Programming Times

| Operation        | Timings FlashRunner 2.0 |
|------------------|-------------------------|
| Time for Connect | 0.104 s                 |
| Execute SVF file | 3.382 s                 |
| Cycle Time       | 00:03:495 s             |

## 2 – 5M80Z through EP3C5 example Commands

| #TCSETPAR CUSTOMER_FIRMWARE 5M802.frb                                                     |
|-------------------------------------------------------------------------------------------|
| #TCSETPAR FLASH_LOADER EP3C5.frb                                                          |
| #TCSETPAR PROTCLK 25000000                                                                |
| #TCSETPAR PWDOWN 100                                                                      |
| #TCSETPAR PWUP 100                                                                        |
| #TCSETPAR USE SVF FREQUENCY YES                                                           |
| #TCSETPAR VPROG0 3300                                                                     |
| #TCSETPAR CMODE JTAG                                                                      |
| #TPSTART                                                                                  |
| #TPCMD CONNECT                                                                            |
| #TPCMD PROGRAM C                                                                          |
| #TPCMD DISCONNECT                                                                         |
| #TPEND                                                                                    |
| #TCSETPAR CMODE JTAG<br>#TPCMD CONNECT<br>#TPCMD PROGRAM C<br>#TPCMD DISCONNECT<br>#TPEND |

## 2 – 5M80Z through EP3C5 example Real Time Log

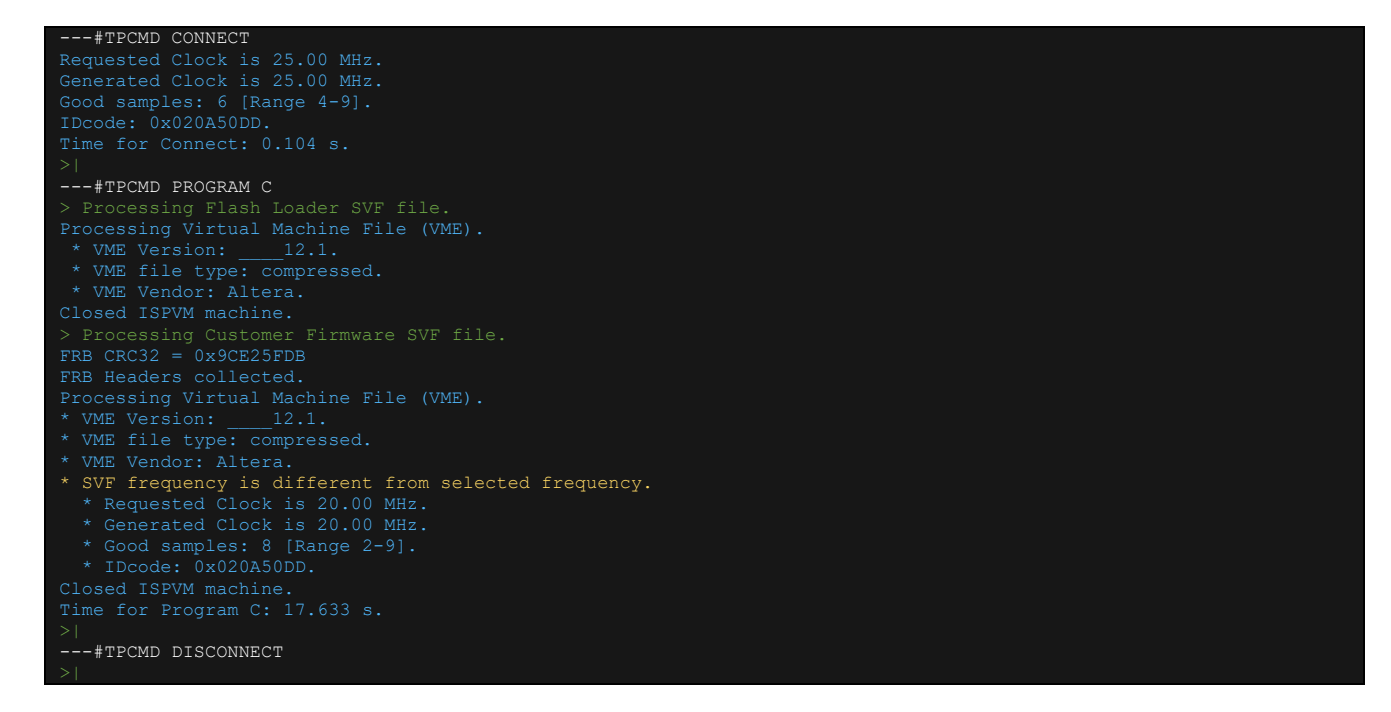

## 2 – 5M80Z through EP3C5 example Programming Times

| Operation        | Timings FlashRunner 2.0 |
|------------------|-------------------------|
| Time for Connect | 0.104 s                 |
| Execute SVF file | 17.633 s                |
| Cycle Time       | 00:17:845 s             |

SMH Technologies S.r.l.

HQ and Registered Office Via Giovanni Agnelli 1 33083 Villotta di Chions (PN) Italy Società Unipersonale Capitale sociale €102.040 P.I. 01697470936 C.F. 01697470936 REA PN-97255 D-U-N-S<sup>®</sup> 51-724-9350 T + 39 0434 421 111 F + 39 0434 639 021 UNIVERSAL PRODUCTION IN-SYSTEM PROGRAMMING

### →smh-tech.com

SMH

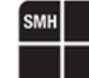

## 3 – M25P64 through XC6SLX75 example Commands

Program 8MiB M25P64 serial memory through XC6SLX75 FPGA.

#TCSETPAR PROTCLK 25000000
#TCSETPAR PWDOWN 100
#TCSETPAR PWUP 100
#TCSETPAR USE\_SVF\_FREQUENCY YES
#TCSETPAR VPROG0 3300
#TCSETPAR CMODE JTAG
#TPSTART
#TPCMD CONNECT

**#TPCMD** PROGRAM C **#TPCMD** DISCONNECT

# 3 – M25P64 through XC6SLX75 example Real Time Log

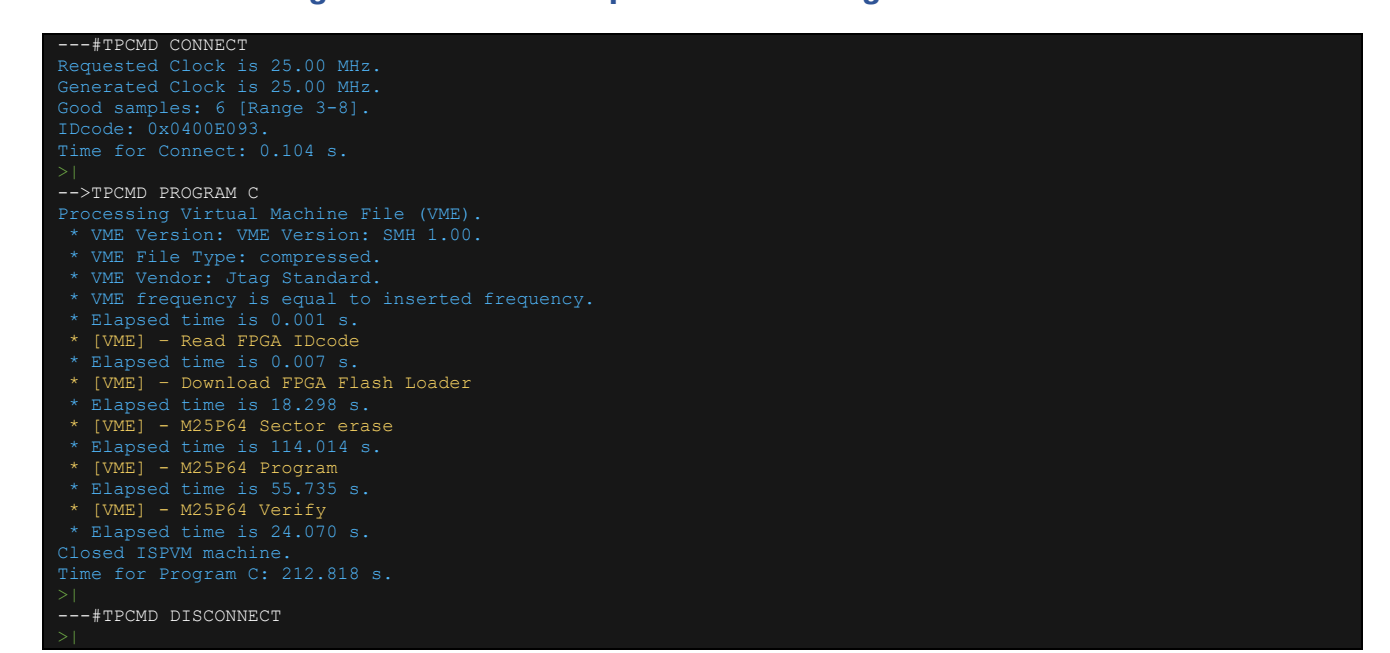

## 3 – M25P64 through XC6SLX75 example Programming Times

| Operation        | Timings FlashRunner 2.0 |
|------------------|-------------------------|
| Time for Connect | 0.104 s                 |
| Execute SVF file | 212.818 s               |
| Cycle Time       | 03:32.980 s             |

HQ and Registered Office Via Giovanni Agnelli 1 33083 Villotta di Chions (PN) Italy Società Unipersonale Capitale sociale €102.040 P.I. 01697470936 C.F. 01697470936 REA PN-97255 D-U-N-S<sup>®</sup> 51-724-9350 T + 39 0434 421 111 F + 39 0434 639 021 UNIVERSAL PRODUCTION IN-SYSTEM PROGRAMMING

# 4 – EPM7128AE\_XCV300\_XC18V02 Chain example Commands

Program EPM7128AE CPLD, XCV300 FPGA and XC18V02 CPLD in chain.

**#TCSETPAR** PROTCLK 1000000 **#TCSETPAR** PWDOWN 100 **#TCSETPAR** PWUP 100 **#TCSETPAR** RSTDOWN 100 **#TCSETPAR** RSTDRV OPENDRAIN **#TCSETPAR** RSTUP 100 **#TCSETPAR** USE\_SVF\_FREQUENCY YES **#TCSETPAR** VPROG0 3300 **#TCSETPAR** CMODE JTAG

### #TPSTART

**#TPCMD** CONNECT

**#TPCMD** PROGRAM C **#TPCMD** DISCONNECT

## 4 – EPM7128AE\_XCV300\_XC18V02 Chain example Real Time Log

| TPCMD CONNECT                                                                  |
|--------------------------------------------------------------------------------|
| Requested Clock is 1.00 MHz.                                                   |
| Generated Clock is 1.00 MHz.                                                   |
| Good samples: 16 [Range 0-15].                                                 |
| Device n.0 in chain is EPM7128AE with IDcode 0x171280DD.                       |
| Device n.1 in chain is XCV300 with IDcode 0xA0620093.                          |
| Device n 2 in chain is X(18V02 with IDcode 0xE5035093                          |
| Time for Connect: 0 112 s                                                      |
| N                                                                              |
| TECHE RECEAR C                                                                 |
| IPCMU PROGRAM C                                                                |
| FKB Headers collected.                                                         |
| Processing Virtual Machine File (VME).                                         |
| * VME Version:12.1.                                                            |
| * VME File Type: compressed.                                                   |
| * VME Vendor: Lattice.                                                         |
| * VME frequency is equal to inserted frequency.                                |
| * Elapsed time is 0.001 s.                                                     |
| * [VME] - Read IDcode.                                                         |
| * Elapsed time is 0.647 s.                                                     |
| * [VME] - Boundary Scan Chain Contents: epm7128aet100 - xcv300 bg352 - xc18v02 |
| * Elapsed time is 0.001 s.                                                     |
| * [UMF] - Masserase                                                            |
| * Flanged time is 15 310 s                                                     |
| * [UMP] - Plankaback                                                           |
| t Elevent time in 2.215 a                                                      |
| * Bidged time is 5.215 S.                                                      |
| VMBJ - Program                                                                 |
| * Elapsed time is 15.39/ s.                                                    |
| * [VME] - Verify                                                               |
| * Elapsed time is 3.267 s.                                                     |
| Closed ISPVM machine.                                                          |
| Time for Program C: 38.222 s.                                                  |
|                                                                                |
| #TPCMD DISCONNECT                                                              |
|                                                                                |

## 4 – EPM7128AE\_XCV300\_XC18V02 Chain example Programming Times

| Operation        | Timings FlashRunner 2.0 |
|------------------|-------------------------|
| Time for Connect | 0.112 s                 |
| Execute SVF file | 38.222 s                |
| Cycle Time       | 00:38.334 s             |

HQ and Registered Office Via Giovanni Agnelli 1 33083 Villotta di Chions (PN) Italy Società Unipersonale Capitale sociale €102.040 P.I. 01697470936 C.F. 01697470936 REA PN-97255 D-U-N-S<sup>®</sup> 51-724-9350 T + 39 0434 421 111 F + 39 0434 639 021 UNIVERSAL PRODUCTION IN-SYSTEM PROGRAMMING

# **CPLD Driver Changelog**

#### Info about driver versions prior to 2.00

All driver versions prior to 2.00 are to be considered obsolete, please update your driver to the latest version.

Info about driver version 3.00 - 29/10/2020 Changed JTAG V FPGA to new JTAG FPGA.

Info about driver version 4.00 - 14/12/2020 Added new JTAG FPGA static 9 for FlashRunner HS.

Info about driver version 4.01 - 06/04/2021 Added new JTAG FPGA FlashRunner HS GP2 and GP4, improved SVF comment management.

#### Info about driver version 4.02 - 04/06/2021

Improved SVF handling in case of SVF frequency different from the selected frequency. Added prints on the Real Time Log when the two frequencies are different.

Info about driver version 4.03 - 12/07/2021 Improved code to manage custom programming of multiple devices in the same chain.

Info about driver version 4.04 - 22/07/2021 Added TCSETPAR USE\_SVF\_FREQUENCY Yes/No.

Info about driver version 4.05 - 12/08/2021 Internal upgrade of the algorithm, no change to the operations it performs.

Info about driver version 4.06 - 04/11/2021 Internal update, upgraded management for JTAG FPGA reset.

**Info about driver version 4.07 - 25/01/2022** Internal update and minor fixing.

Info about driver version 4.08 - 11/03/2022

JTAG FPGA management updated when FPGA is into busy state.

Info about driver version 4.09 - 16/06/2022

Print current FPGA version loaded into TPSTART command. Upgraded internal code to align all drivers.

Info about driver version 5.00 - 31/07/2022

Added FPGA for new FlashRunner 2.0 models.

Info about driver version 5.01 - 01/09/2023 Internal driver update.

#### Info about driver version 5.02 - 25/01/2024

Added management of an FRB file created using an SVF file through the SMH Workbench (SMH 1.00 version).

Added SVF frequency handling when the frequency set in the SVF file is less than 1 MHz.

Added new SVF comments management. Now comments trigger a timer so you can see into Real Time Log the elapsed time for all operations performed.

Added error handling in case of driver error. Now you can see the error stack of all functions called when the error occurs. Updated Jtag transaction performance through better use of the Jtag FPGA.

Updated code to handle chained Jtag devices with pre or post bypass bits. Tested with three devices in the chain both in the case in which the target device is the first device in the chain and in the case in which the target device is the last in the chain. Updated ID code print into Connect procedure.

#### Info about driver version 5.02 - 25/01/2024

Updated performances for CPLD driver when performing read operations.

HQ and Registered Office Via Giovanni Agnelli 1 33083 Villotta di Chions (PN) Italy Società Unipersonale Capitale sociale €102.040 P.I. 01697470936 C.F. 01697470936 REA PN-97255 D-U-N-S<sup>®</sup> 51-724-9350 T + 39 0434 421 111 F + 39 0434 639 021 UNIVERSAL PRODUCTION IN-SYSTEM PROGRAMMING